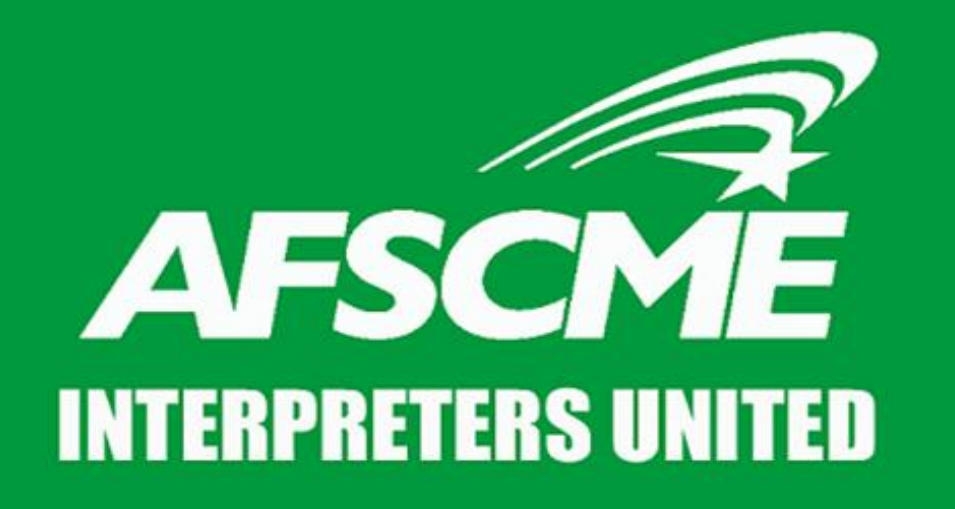

A union of interpreters, run by interpreters, for interpreters.

#### HOW TO REGISTER FOR INTERPRETING WORKS L&I ONLINE SYSTEM

# **Presented By**

#### Sixta Castillo

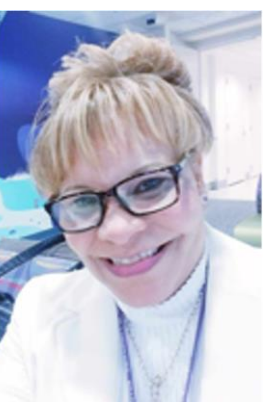

- Chair of the Organizing Committee and Collective Bargaining Team Member
- Certified Medical Interpreter
- Associate's Degree in Medical Technology in Neuroscience, University of Costa Rica
- Expanded Food and Nutrition Education Certificate, Washington State University
- 14+ years Experience as Medical Interpreter

#### **Cécile Reuge**

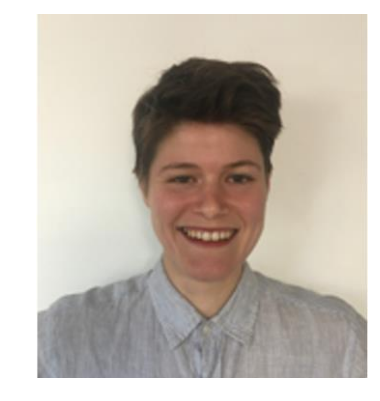

- WFSE Organizing Dept
- M.S., University of Vermont
- 7+ years Experience as Professional Organizer

# **Gathering Your Materials**

✓ Scanned Copies of:

- ✓ Your Certifications
- ✓Your Drivers License
- ✓ Your W9 Form Completed
  - Find W9 here: <u>https://www.irs.gov/pub/irs-pdf/fw9.pdf</u>

✓ Your UBI Form

✓ Your NPI Number (If you have it)

#### **Navigating to the Registration Page**

#### Go to: <u>https://interpreting.works/lni</u> Then click "Interpreter"

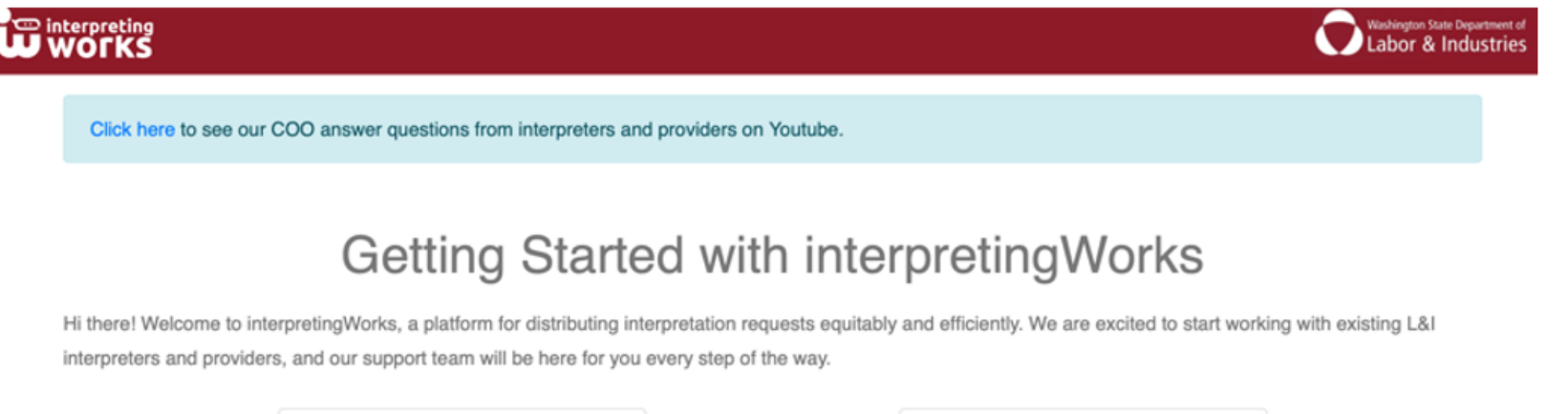

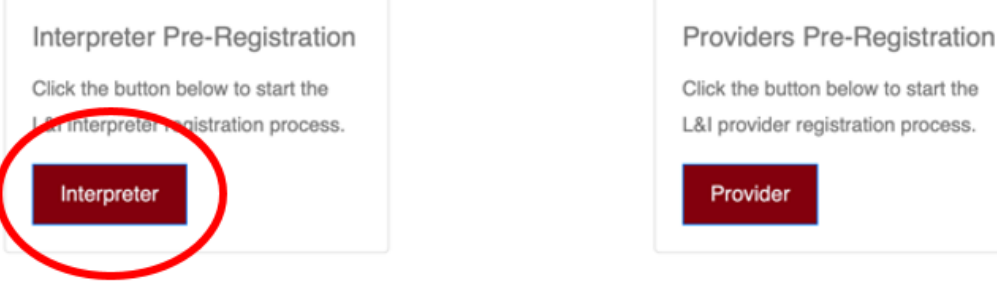

#### **Navigating to the Registration Page**

# Scroll \*all the way down to the bottom of the page\* until you see a button that says "Interpreter Registration" on the left- Click that!

First Step Completed.

Terms of Service. Read thoroughly and accept the ToS in order to finish the first half of registration! Our support team will use this information to onboard interpreters over the coming weeks, so pay attention to your email inbox for updates on your registration status! Questions regarding registration status can be directed to onboarding@interpreting.works.

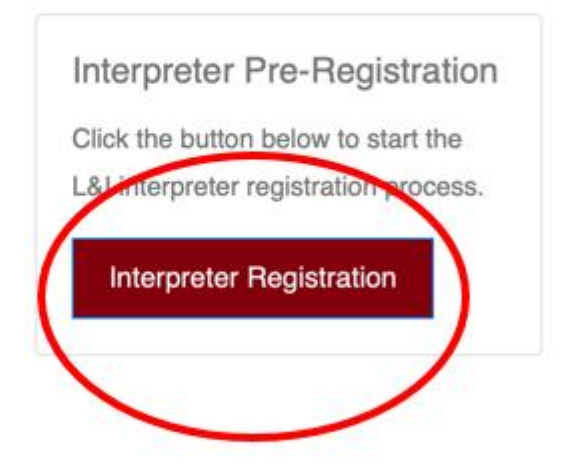

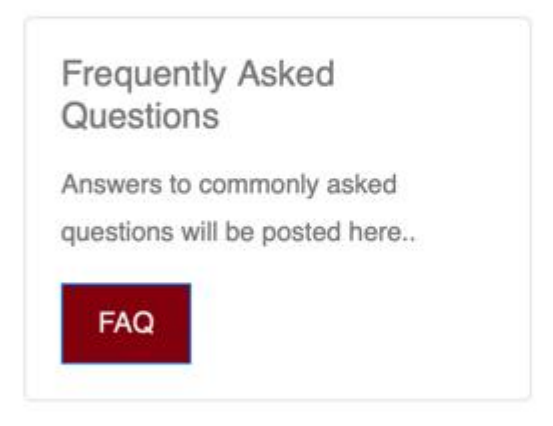

#### Validate Your Email

Enter your first name, last name, and email then click "Validate"

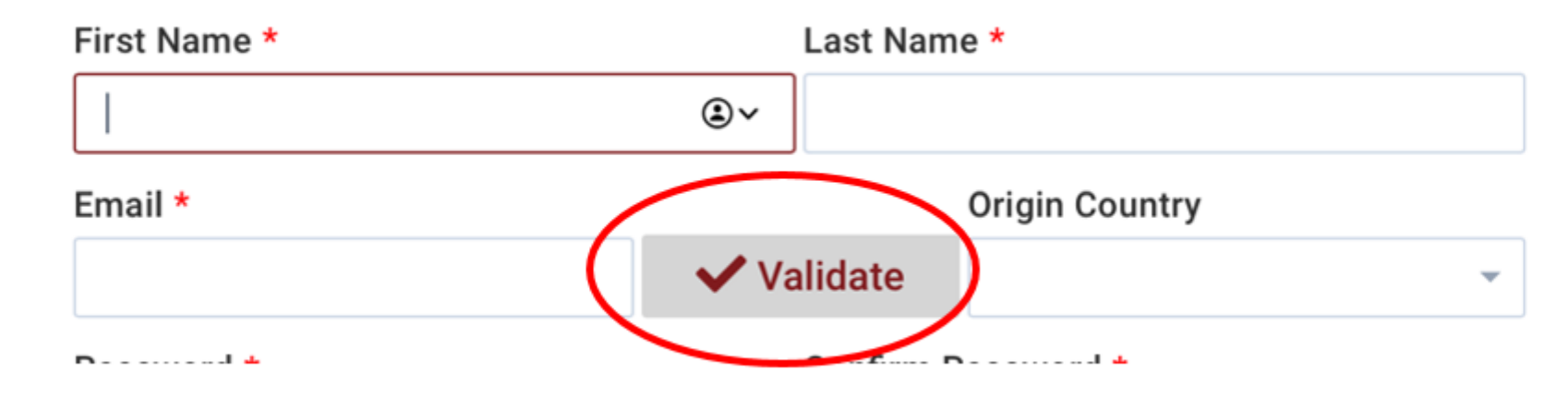

Enter the validation code you receive by email and click "Submit"

| Email *             |    |
|---------------------|----|
| Validate Email      | di |
| Validation Code * © | c  |

#### **Create Your Password**

#### Create "Password" for yourself and then enter the same password in "Confirm Password"

Password \*
Confirm Password \*

#### Validate Your Phone Number

Enter your phone number and click "Validate"

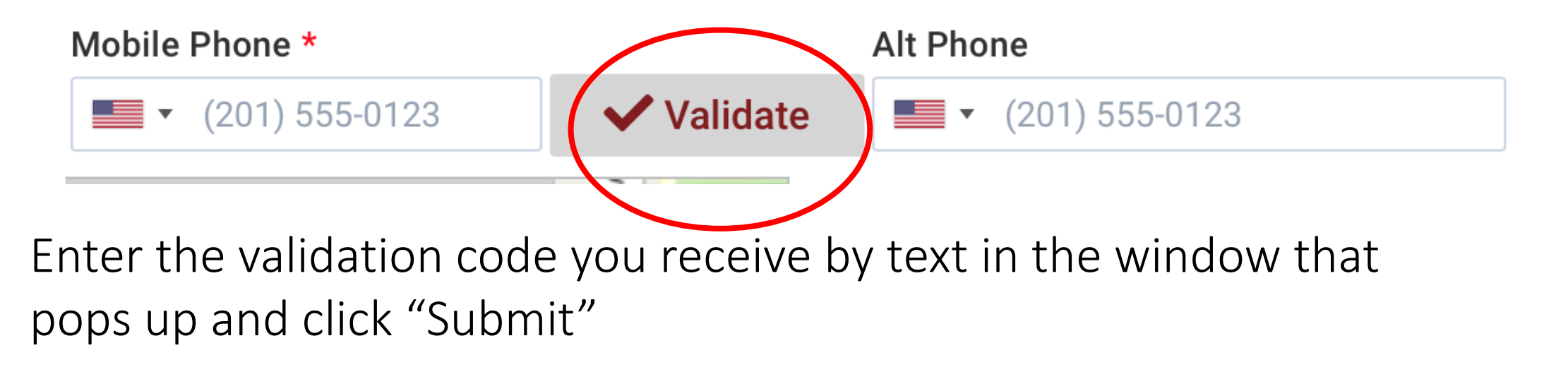

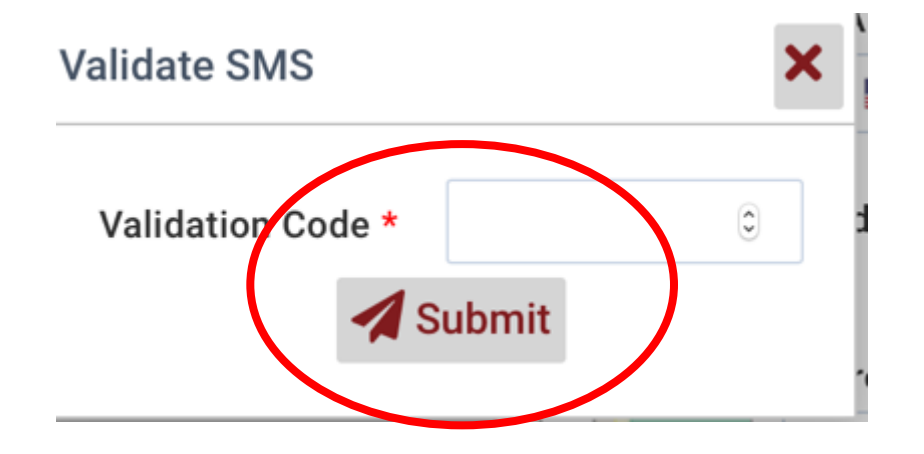

#### Validate Your Address

Enter all of the required information into each box and then

click "Validate"

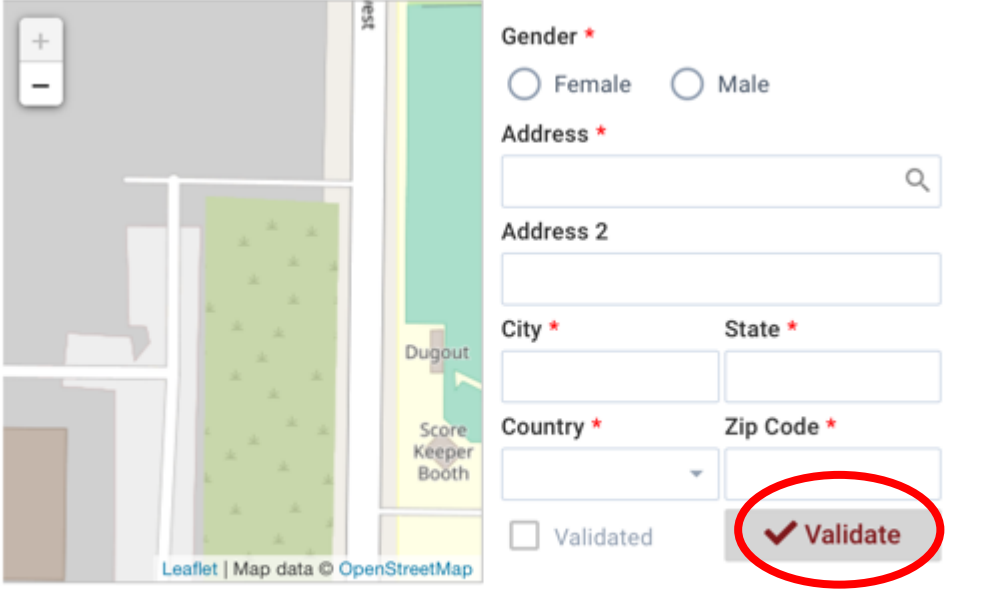

Once you see "Validated" with a check mark, your address has been validated

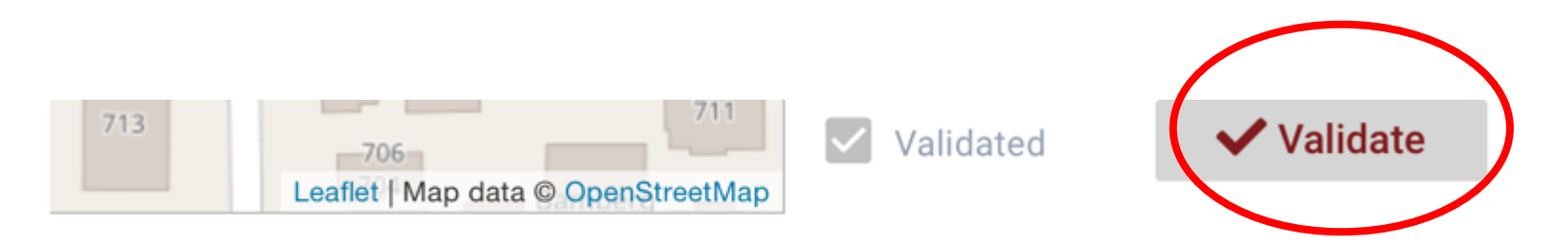

Corvinon

#### **Confirm Availability**

| Services                 |                         |                        |
|--------------------------|-------------------------|------------------------|
| In Person Interpretation | Telephonic Interpretati | Video remote Interpret |
| Working Start Time *     | Working End Time *      | Timezone               |
| ©                        | 0                       | America/Los_Angeles 🗢  |
| Working Days             | All Days                |                        |
| 🗌 Monday 📃 Tuesda        | ay 🗌 Wednesday 🔲        | Thursday 🗌 Friday      |
| Include Weekend          |                         |                        |
| 🗌 Saturday 📃 Sunda       | у                       |                        |
| UBI Number *             |                         |                        |
| ###-###-###              |                         |                        |

Click each box that corresponds to the types of Services you are available to provide, then check each box for what time frame and days of the week/weekend you are available. Next, enter your UBI number.

#### **Enter Credential Information**

Check the box that says "Do you have language credentials and..." Then click the "+" button to enter your certification information.

| CREDEN      | ITIALS & CER | TIFICATIONS  |           |      |            |
|-------------|--------------|--------------|-----------|------|------------|
| 🗸 Do you    | have langua  | age credenti | als and   |      |            |
| Certificati | Туре         | Language     | Expire    | File | Actions: + |
|             |              |              | 09/01/20: |      |            |
| —— THANK    | YOU          |              |           |      |            |

#### **Enter Credential Information**

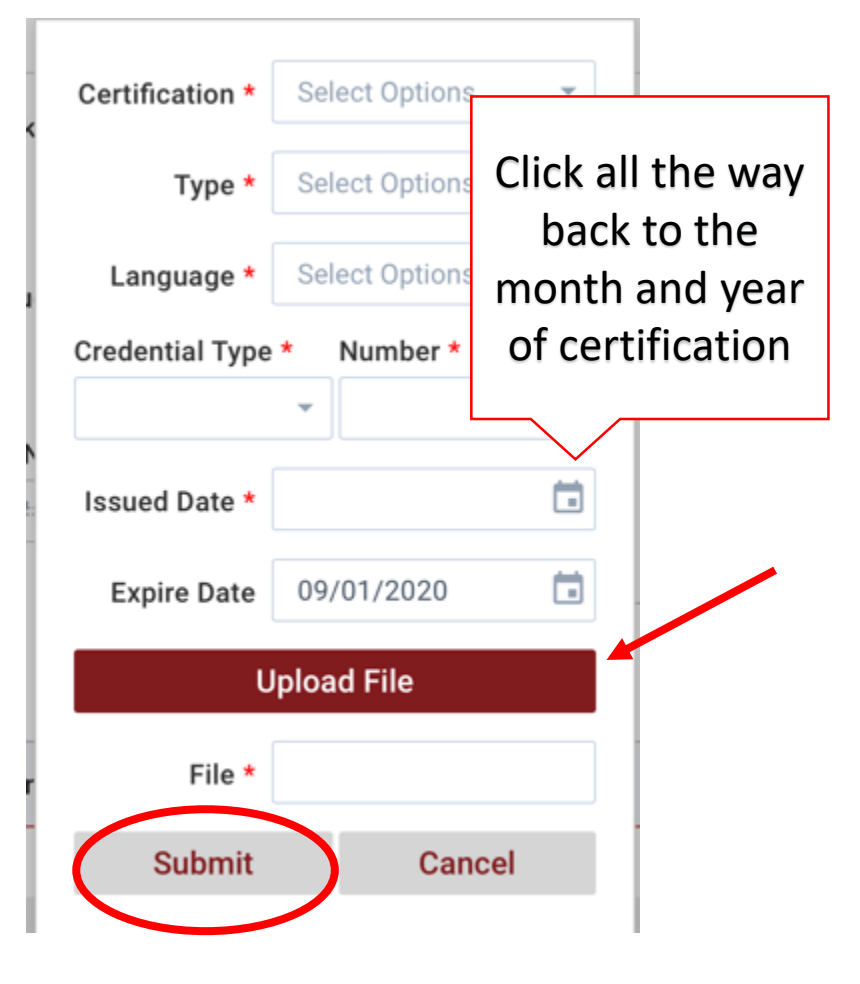

Enter your certification information and upload a scanned copy of each by clicking "Upload File" then click Submit. (See a list of acceptable credentials and acronyms for each on the next slide)

# **Acceptable Qualifications/Certifications**

# Qualified Interpreter as determined by L&I:

Qualified interpreter: Interpreter who holds, active, up-to-date credentials in good standing from one or more of the following:

| If the agency or organization is                                    | Then the credential is a:                                                         |
|---------------------------------------------------------------------|-----------------------------------------------------------------------------------|
| Washington State Department of Social<br>and Health Services (DSHS) | Letter of authorization as a qualified social and/or medical services interpreter |
| Federal Court Interpreter Certification<br>Examination (FCICE)      | Letter of designation or authorization                                            |

 Qualified translator: Translator who holds, active, up-to-date credentials in good standing from one or more of the following:

| If the agency or organization is                                                | Then the credential is a:                                                                                      |
|---------------------------------------------------------------------------------|----------------------------------------------------------------------------------------------------|
| <ul> <li>A state or federal agency,</li> </ul>                                  | Certificate or other verification showing:                                                                     |
| <ul> <li>A state or federal court system,</li> </ul>                            | <ul> <li>Successful completion of an</li> </ul>                                                                |
| <ul> <li>Other organization including language<br/>agencies, and/or</li> </ul>  | examination or test of written language<br>fluency in both English and in the other<br>tested language(s), and |
| <ul> <li>An accredited academic institution of<br/>higher education.</li> </ul> | <ul> <li>A minimum of 2 years' experience in<br/>document translation.</li> </ul>                              |

#### Certified Interpreter as determined by L&I:

 Certified interpreter: Interpreter who hold active, up-to-date credentials in good standing (not revoked) from one or more of the following:

| If the agency or organization is                                    | Then the credential is a:                                                                        |
|---------------------------------------------------------------------|--------------------------------------------------------------------------------------------------|
| Washington State Department of Social<br>and Health Services (DSHS) | Social or Medical Certificate                                                                    |
| Washington State Administrative Office for the Courts (AOC)         | Certificate                                                                                      |
| RID-NAD National Interpreter Certification (NIC)                    | <ul> <li>Certified Advanced (Level 2), or</li> <li>Certified Expert (Level 3)</li> </ul>         |
| Registry of Interpreters for the Deaf (RID)                         | <ul> <li>Comprehensive Skills Certificate<br/>(CSC), or</li> </ul>                               |
|                                                                     | <ul> <li>Master Comprehensive Skills<br/>Certificate (MSC), or</li> </ul>                        |
|                                                                     | <ul> <li>Certified Deaf Interpreter (CID), or</li> </ul>                                         |
|                                                                     | <ul> <li>Specialist Certificate: Legal (SC:L), or</li> </ul>                                     |
|                                                                     | <ul> <li>Certificate of Interpretation and<br/>Certificate of Transliteration (CI/CT)</li> </ul> |
| National Association for the Deaf (NAD)                             | Level 4 or Level 5                                                                               |
| National Board of Certification for Medical<br>Interpreter          | Certified Medical Interpreter (CMI)                                                              |
| Certification Commission for Healthcare<br>Interpreters (CCHI)      | Certified Healthcare Interpreter                                                                 |
| Federal Court Interpreter Certification Test (FCICE)                | Certificate                                                                                      |
| US State Department Office of Language<br>Services                  | Verification letter or Certificate                                                               |

# **Submit Application**

Click Submit at the bottom of the application page. When you see the below message, click OK.

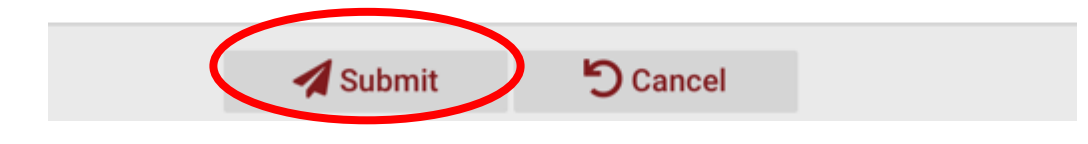

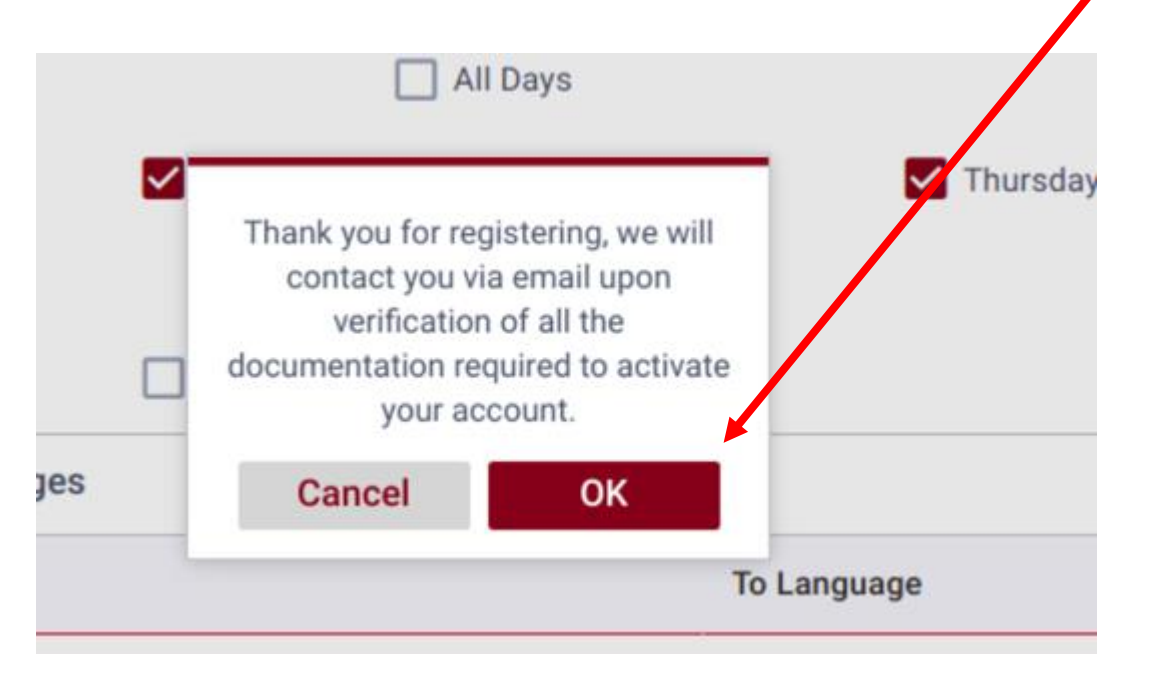

### **Confirmation Email**

- You will receive a confirmation email once you have submitted your application requesting more documents. If you did not receive a confirmation email contact
- support@interpreting.works

| Senta                |                                                                                                    |
|----------------------|----------------------------------------------------------------------------------------------------|
| To:                  |                                                                                                    |
| Cc: SUPPO            | RT                                                                                                    |
| Subject:             |                                                                                                    |
| Helld                |                                                                                                    |
| The new<br>requestir | Interpreters Scheduling System is approaching an activation date. We aring to send the following documents to complete and validate your account |
| Co                   | Text                                                                                                    |
| Co                   | py of UBI for Validation                                                                                                    |
| W-                   | 9 Tax Form                                                                                                    |
| NP                   | I - If you do not have this number yet, you can request one online at The                                                                        |
|                      | tional Provider Identifier Standard                                                                                                    |

Best regards

#### Validate Your Account

After you have submitted your application, send scanned copies of your Drivers License, W9, and UBI forms as well as your NPI Number form (if you have one) to <u>onboarding@interpreting.works</u> for uploading.

You will receive a confirmation email when the documents are received and processed.

#### **End of the Pre-Registration Process**

#### Congratulations! You have finished the Pre-Registration process!

You will receive further instructions for registration by email in the coming weeks!